# BAB III

### **METODE PENGEMBANGAN**

### 3.1. Perancangan Sistem dan Blok Diagram Sistem

Perancangan sistem yang digunakan dapat dijelaskan dengan blok diagram Gambar 3.1 di bawah.

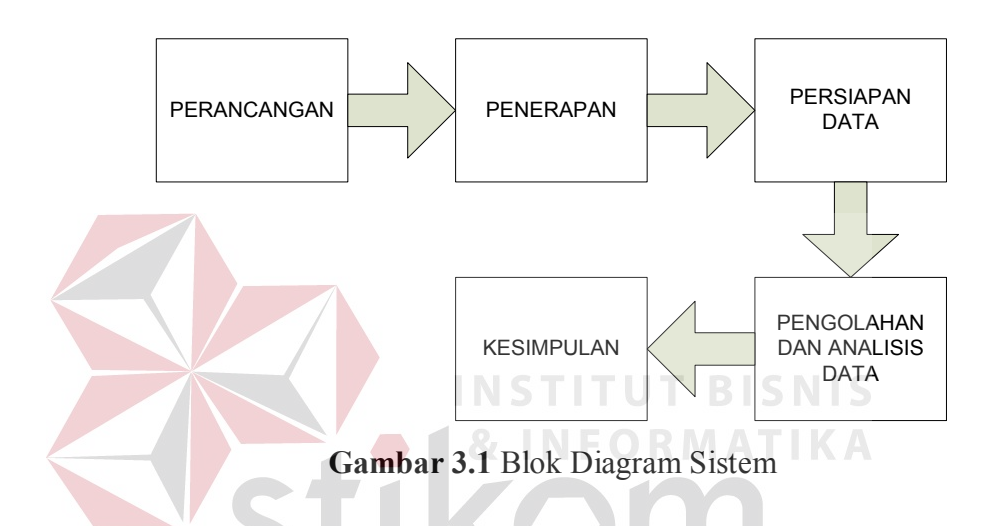

Dari Gambar 3.1 blok diagram sistem dapat diketahui cara kerja dari keseluruhan metodologi penelitian yang dilakukan. Mulai dari pembuatan arsitektur jaringan hingga hasil dari perhitungan parameter-parameter *Quality of Service* (QoS) yaitu *Delay, Jitter, Packet Loss*, Utilisasi *Bandwidth* yang kemudian dapat dianalisis masing-masing nilai QoSnya. Metode penelitian yang digunakan adalah studi kepustakaan dan analisis karakteristik lalu lintas data pada setiap tipe pengguna yaitu *Browsing, Gaming, Streaming, dan Download.* serta hasil nilai QoS-nya. Oleh karena itu dikumpulkanlah data dan informasi serta materi-materi dasar yang bersifat teoritis yang sesuai dengan permasalahan.

# 3.2. Arsitektur Jaringan

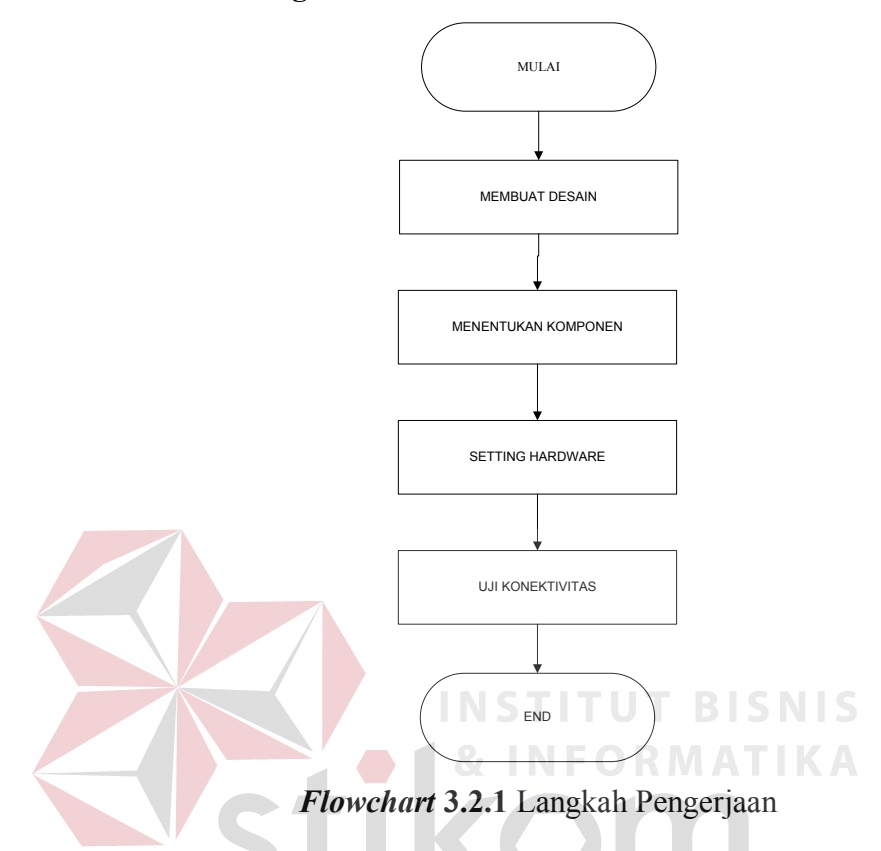

Pada tugas akhir ini sebelum membuat arsitektur jaringan, dilakukan desain arsitektur jaringan terlebih dahulu. Tujuan pembuatan arsitektur jarigan adalah agar dapat menunjang kebutuhan penelitian yang dilakukan. Dengan adanya desain arsitektur maka akan memudahkan dalam penyusunan dan penempatan komponen arsitektur jaringan, dan sekaligus memudahkan pengambilan data yang akan digunakan untuk penelitian ini. Arsitektur jaringan dapat dilihat pada Gambar 3.2.1 berikut.

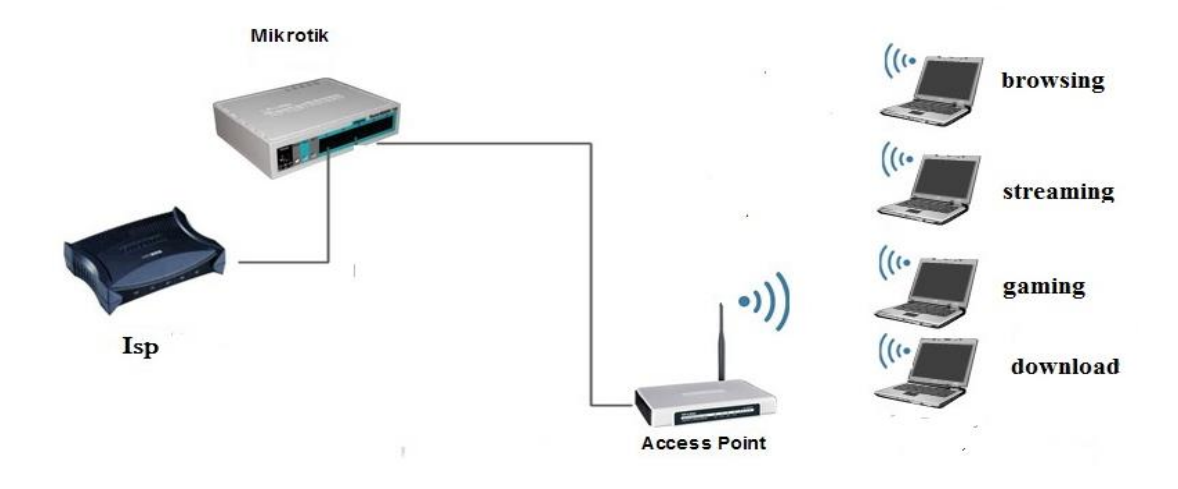

Gambar 3.2.2 Desain Arsitektur Jaringan

Komponen yang digunakan pada desain arsitektur ini adalah :

- 1. Satu buah modem *router* dari isp dan yang digunakan sebagai sumber layanan internet.
- 2. Satu buah router mikrotik tipe RB750r2 hex lite.
- 3. Satu buah *access point* TP-LINK.
- 4. Lima buah PC User (laptop).

Pada Desain arsitektur jaringan ini, menggunakan *Indiehome* sebagai ISP untuk sebagai layanan internet yang terhubung pada mikrotik. Disini mikrotik digunakan sebagai pengatur lalu lintas *traffic* data pada jaringan LAN (*local area network*) ini, pada mikrotik ini semua setting yang diperlukan dilakukan disini dikarenakan mikrotil merupakan inti dari topologi ini.

Dikarenakan mikrotik seri ini tidak memiliki fitur *wireless access point* maka mikrotik disambungkan pada *access point* tambahan, *access point* yang dipakai berfungsi sebagai media transmisi kepada *user* melalui *wifi. Monitoring* dilakukan terhadap 5 PC *user*, untuk percobaan sebelum menggunakan setting yang sudah ditentukan, PC *user* langsung di *connect* kan melalui *wireless* ke modem *router* dari ISP, dan untuk percobaan menggunakan setting menggunakan *access point* TP-LINK. PC mempunyai tugas masing-masing sesuai grup yang sudah ditentukan. PC *wireshark* bertugas sebagai *monitoring* dan *capture* data dan semua itu dillakukan menggunakan aplikasi *wireshark*.

### 3.3 Pengaturan mikrotik

Pengaturan mikrotik sangat diperlukan dalam percobaan kali ini, Karena mikrotik yang baru dibeli akan berpengaturan *default* atau pengaturan awal pabrik dengan setting yang mungkin tidak sesuai dengan keinginan kita. Maka dari itu perlu dilakukan pengaturan karena mikrotik memiliki banyak fungsi, pengaturan dilakukan sesuai dengan yang dibutuhkan yaitu manajemen *bandwidth*. Manajemen *bandwidth* meliputi, pengaturan *firewall* yaitu *mangle* dan *Layer*7, sebagai tanda untuk paket yang masuk dan keluar. *Queue tree* dan *Queue types* sebagai pembatas *bandwidth* dan dalam 2 macam *Queue* ini terdapat setting *burst bandwidth* sebagai pengguna *browsing* untuk peningkatan *bandwidth* di detik awal-awal.

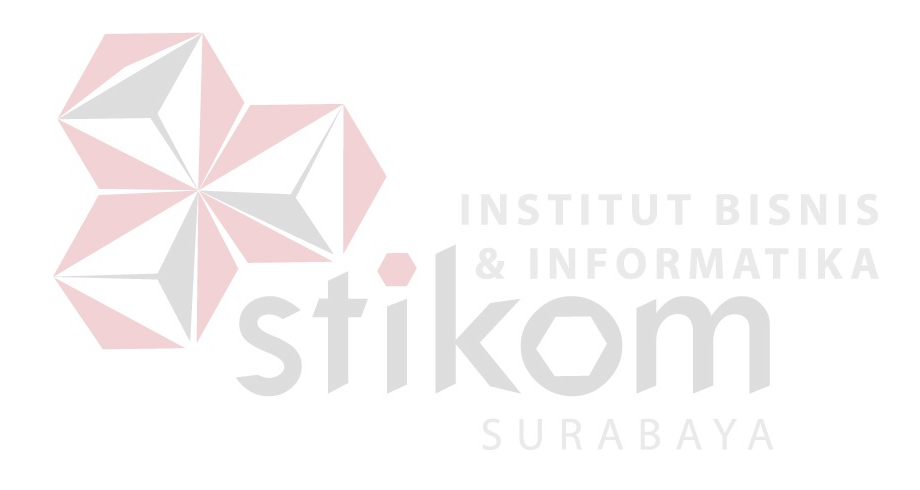

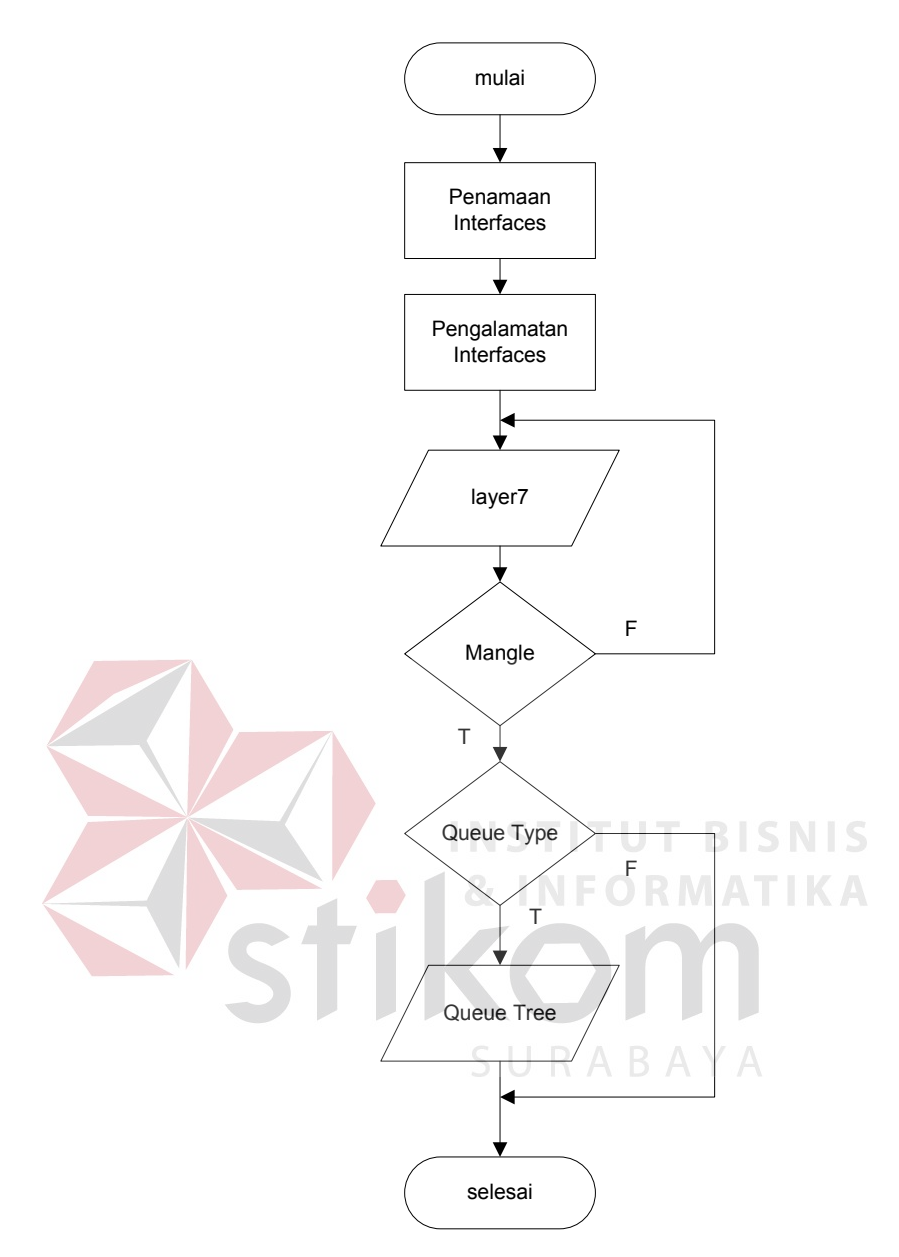

Flowchart 3.3 Langkah Pengaturan Mikrotik

 Langkah pertama yang dilakukan adalah penamaan *interfaces*, langkah tersebut digunakan sebagai langkah awal agar tidak terjadi kebingungan untuk pengaturan yang berikut nya. Karena *default* yang ada dinamai *either* itu menyebabkan bingung *port* mana yang digunakan, tapi jika tidak dilakukan juga tidak berpengaruh pada settingan, penamaan yang dilakukan seperti pada Gambar 3.3.1

| Interface List |                |                       |           |                |          |          |
|----------------|----------------|-----------------------|-----------|----------------|----------|----------|
| Inter          | ace Ethemet Eo | IP Tunnel IP Tunnel ( | GRE Tunne | VLAN VRRP Bond | ling LTE |          |
| <b>+</b> -     |                |                       |           |                |          | ind      |
|                | Name 🛛         | Туре                  | L2 MTU    | Tx             | Rx       | Tx Pac 🔻 |
|                | ether2         | Ethemet               | 1598      | 0 bps          | 0 bps    |          |
|                | ether4         | Ethemet               | 1598      | 0 bps          | 0 bps    |          |
| R              | hotspot        | Ethemet               | 1598      | 0 bps          | 0 bps    |          |
| R              | internet       | Ethemet               | 1598      | 0 bps          | 0 bps    |          |
| R              | Iokal          | Ethemet               | 1598      | 55.2 kbps      | 4.9 kbps |          |

Gambar 3.3.1 Interfaces List

Interfaces internet adalah port yang digunakan untuk komunikasi dari ISP ke mikrotik, port ini harus menggunakan port pertama pada jenis mikrotik ini. Interfaces lokal adalah port yang digunakan sebagai port untuk melakukan setting dan jaringan lokal sedangkan interface hotspot adalah port yang dihubungkan ke access point, dan juga sebagai port yang digunakan user melalui access point.

2) Langkah kedua yang dilakukan adalah pengalamatan IP, yang dilakukan pada menu *Address List* di mikrotik seperti Gambar 3.3.2

| 4 |             |             |           |             | Find |
|---|-------------|-------------|-----------|-------------|------|
|   | Address     | Netv        | vork      | Interface   |      |
|   | 🕆 🕆 🕆 🕆 🕆   | 8.1/23 172. | 18.98.0   | hotspot     |      |
|   | 🕆 🕆 192.168 | .98.1/ 192. | 168.98.0  | lokal       |      |
| D | 🕆 🕆 192.168 | 100.2 192.  | 168.100.0 | internet /- |      |
|   |             |             |           |             |      |

Gambar 3.3.2 Address List

Diatas tertera alamat-alamat IP yang digunakan, dan tanda D (*Direct*) adalah tanda bahwa itu adalah *port* yang langsung berhubungan langsung pada sumber internet.

3) Langkah ketiga dilakukan setting pada Layer7, seperti Gambar 3.3.3

| Firewall L7 Protocol <donlotan></donlotan>                         |   |         |
|--------------------------------------------------------------------|---|---------|
| Name: donlotan                                                     |   | ОК      |
| Regexp:<br>^ *oet +\ (exelradiol7zlcablasflmov/wmvl                |   | Cancel  |
| mpg mpeg mkv aviflv pdf wav m mp3 mp4                              | Î | Apply   |
| mpelqt/raw/wmalogg/doc/deb/tar/bzip/gzip/<br>gzip2/0/0-91/0-91.*\$ |   | Comment |
|                                                                    |   | Сору    |
|                                                                    |   | Remove  |
|                                                                    | Ŧ |         |

Gambar 3.3.3 Layer7 Protocol

Pada *Layer*7 ditulikan jenis paket yang akan dibatasi, penulis memasukkan jenis *file* yang sering digunakan atau umum digunakan oleh *user* seperti, mp3,zip,mkv, dan lain-lain.

4) Langkah keempat adalah melakukan setting pada *mangle*, *mangle* disetting dengan memasukan kembali setting filter *file* yang sudah dilakukan pada *Layer*7

| Mangle Rule ⇔                            |                    |
|------------------------------------------|--------------------|
| General Advanced Extra Action Statistics |                    |
| Src. Address List:                       | Cancel             |
| Dst. Address List:                       | Apply              |
| Layer7 Protocol: 🖸 donlotan              | ▼         Disable  |
| Content: SURARA                          | Comment            |
|                                          | Сору               |
| Connection Bate:                         | Remove             |
| Per Connection Classifier:               | Reset Counters     |
| Src. MAC Address:                        | Reset All Counters |
| Out. Bridge Port:                        | ▼                  |
| In. Bridge Port:                         | ▼                  |
| IPsec Policy:                            | ▼                  |
| Ingress Priority:                        | <b>▼</b>           |
| Priority:                                | <b>▼</b>           |
| DSCP (TOS):                              | ▼                  |

Gambar 3.3.4 Mangle Rule

 Langkah kelima adalah melakukan setting pada Queue type, disini penerapan pcq dilakukan , karena setting pcq berada pada Queue type ini, seperti Gambar 3.3.5

| Queue Type <limit dl=""></limit> |          |        |
|----------------------------------|----------|--------|
| Type Name:                       | limit dl | ОК     |
| Kind:                            | pcq Ŧ    | Cancel |
| Rate:                            | 4096k    | Apply  |
| Limit:                           | 50       | Сору   |
| . Total Limit:                   | 2000     | Remove |

Gambar 3.3.5 Queue Type

6) Langkah keenam adalah melakukan setting pada *Queue tree*, disini berfungsi untuk memasukan semua setting yang telah kita lakukan pada main *Queue tree* ini, seperti Gambar

| 3 | .3 | .6 |
|---|----|----|
| - |    |    |

| Queue <limit download=""></limit> |                    |
|-----------------------------------|--------------------|
| General Statistics                | BIS OK S           |
| Name: Imit download               | Cancel             |
| Parent: global ∓                  | Apply              |
| Packet Marks: paket-donlot ∓ 🖨    | Disable            |
| Queue Type: limit dl              | Comment            |
| Priority: 8                       | Сору               |
| Limit At: ▼ bits/s                | Remove             |
| Max Limit: 4096k                  | Reset Counters     |
| Burst Limit: 📃 🔻 bits/s           | Reset All Counters |
| Burst Threshold: 📃 🔻 bits/s       |                    |
| Burst Time: 📃 🔻 s                 |                    |
|                                   |                    |
| enabled                           |                    |

Gambar 3.3.6 Queue Tree

#### **3.4.** Parameter Penelitian

#### 3.4.1 Throughput

Karena *Throughput* adalah kecepatan rata-rata data yang diterima oleh suatu suatu *node* dalam selang waktu pengamatan tertentu. Biasanya *Throughput* selalu dikaitkan dengan *bandwidth*. Karena *Throughput* memang bisa disebut juga dengan *bandwidth* dalam kondisi yang sebenarnya. Sesuai dengan rumus yang ada maka pencarian *Throughput* adalah membagi total jumlah data yang dikirim dibagi dengan waktu pengirimannya.

Rumus :

### 3.4.2 *Delay*

Karena *Delay* merupakan waktu tunda saat paket yang diakibatkan oleh proses transmisi, *Delay* didapat dengan menghitung selisih waktu kirim antara satu paket TCP dengan paket lainnya. Rumus yang didapat seperti ini :

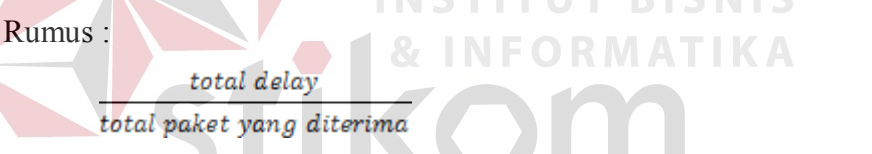

## 3.4.3 Packet Loss

Karena *packet Loss* adalah banyaknya paket yang hilang akibat tabrakan (*collision*) atau habisnya TTL (*Time To Live*) maka didapat rumus seperti ini

Rumus :

### 3.4.4 Utilisasi Bandwidth

Karena utilisasi *bandwidth* adalah Jumlah total trafik yang menggunakan suatu hop atau jalur maka dapat ditentukan rumus seperti ini

Rumus :

$$\frac{throughput}{bandwidth} \times 100\%$$
(4)

(2)

### 3.5. Pengolahan Data

Berikut langkah-langkah yang dilakukan pada proses pra-analisi.

- 1. Paket data yang *capture* dengan *Wireshark* kemudian disimpan
- 2. Hasil *file* dikonversi ke *file* text.
- 3. *File* dibaca dengan menggunakan *Microsoft Excel* dan dilakukan *filtering*.
- 4. *File* disimpan dengan format *yang* berekstensi \*.xls
- 5. *File* disimpan pada matlab *foder*.
- 6. Memanggil *file* yang telah disimpan dengan *Microsoft Excel*.
- 7. Mengolah file dari *Microsoft Excel* dan menampilkan pada grafik.

# 3.6. Perhitungan Data

Perhitungan data berdasarkan pada parameter QoS (*Quality of Service*), dikarenakan QoS merupakan metode pengukuran tentang seberapa baik jaringan dan merupakan suatu usaha untuk mendefinisikan karakteristik dan sifat dari suatu servis. QoS didesain untuk membantu *network administrator* memastikan bahwa *user* mendapatkan kinerja yang handal dan memuaskan.

Komponen-komponen dari QoS adalah *Throughput, Delay, Loss packet* dan dalam pengujian kali ini saya menambahkan utilisasi *bandwidth* dalam menentukan QoS. Berikut ini yang dilakukan untuk menetukan parameter-parameter tersebut.

# 3.6.1 Menghitung Throughput

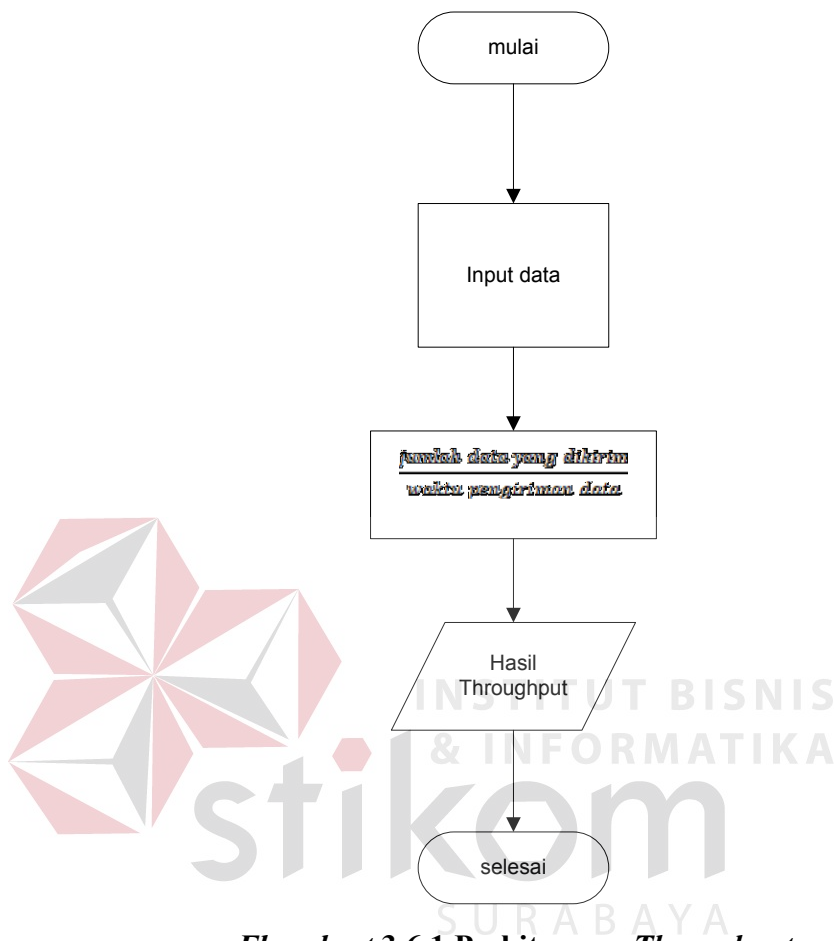

Flowchart 3.6.1 Perhitungan Throughput

Langkah yang dilakukan untuk perhitungan *Throughput* menggunkan apliksi *wireshark* ini adalah input data, yang mana itu adalah hasil capture jaringan melalui *wireshark*. Selanjutnya dilakukan filtering dari hasil tersebut untuk mendapatkan keperluan data yang diminta agar bisa dimasukan pada rumus yaitu jumlah data yang dikirim/waktu pengiriman data. Setelah hasil didapatkan lalu hasil akan dikonversikan kedalam bentuk grafik agar mempermudah dalam proses analisis jaringan.

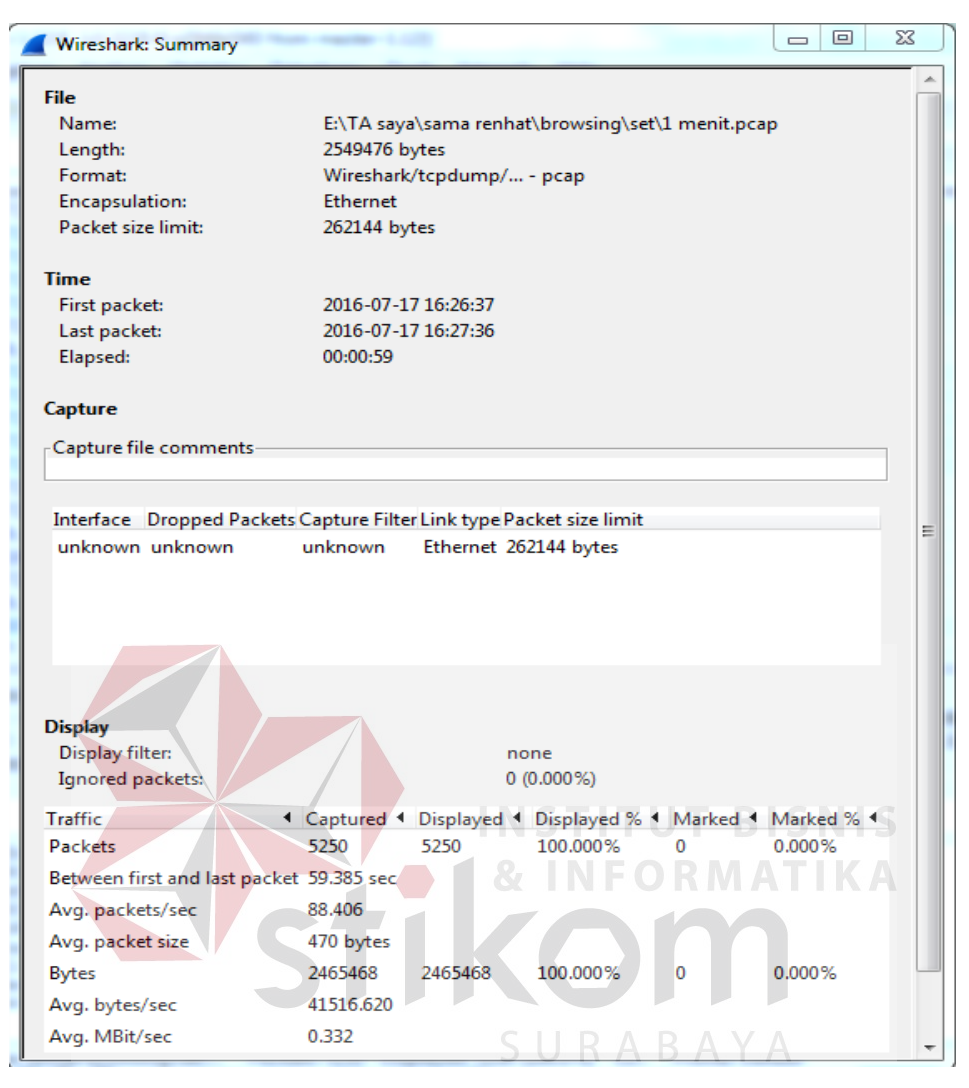

Gambar 3.6.1 Summary

jumlah data yang dikirim waktu pengiriman data

2465468bytes

59,385*s* 

= 332,13 kbps

# 3.6.2 Menghitung *Delay*

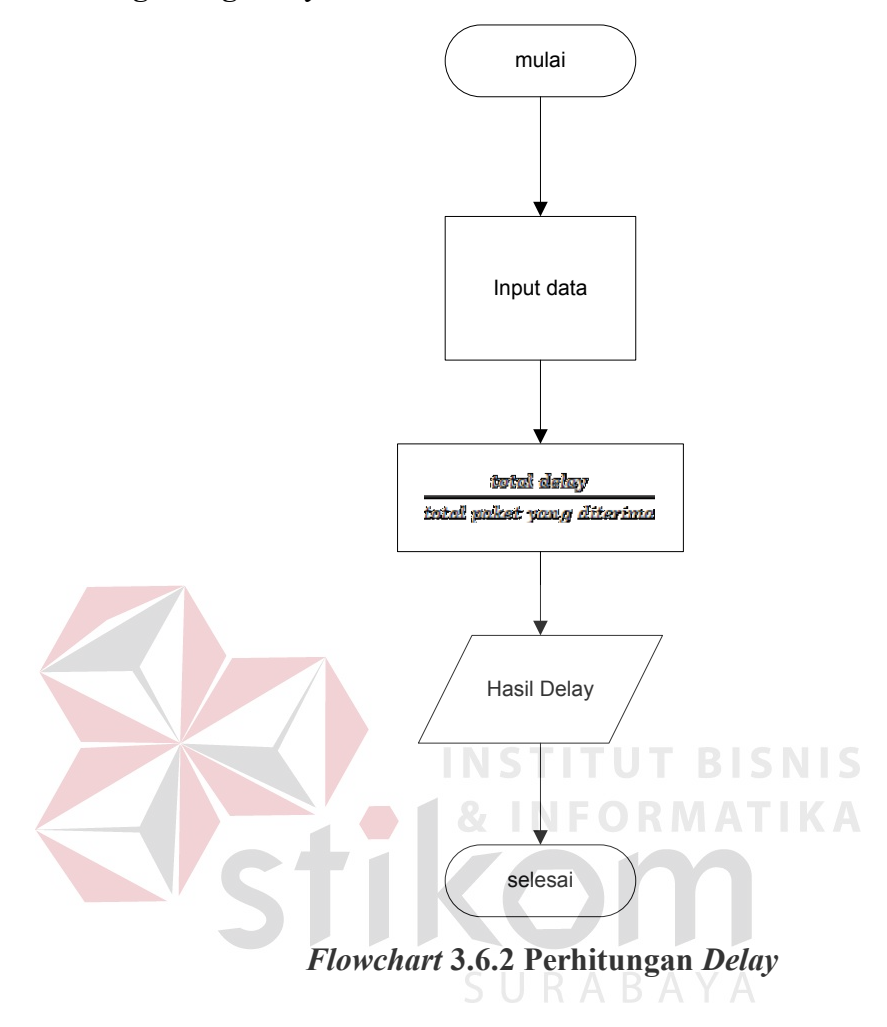

Langkah yang dilakukan untuk perhitungan *Delay* menggunkan apliksi *wireshark* ini adalah input data, yang mana itu adalah hasil capture jaringan melalui *wireshark*. Selanjutnya dilakukan filtering dari hasil tersebut untuk mendapatkan keperluan data yang diminta agar bisa dimasukan pada rumus yaitu jumlah *Delay*/jumlah *packet receive*. Setelah hasil didapatkan lalu hasil akan dikonversikan kedalam bentuk grafik agar mempermudah dalam proses analisis jaringan.

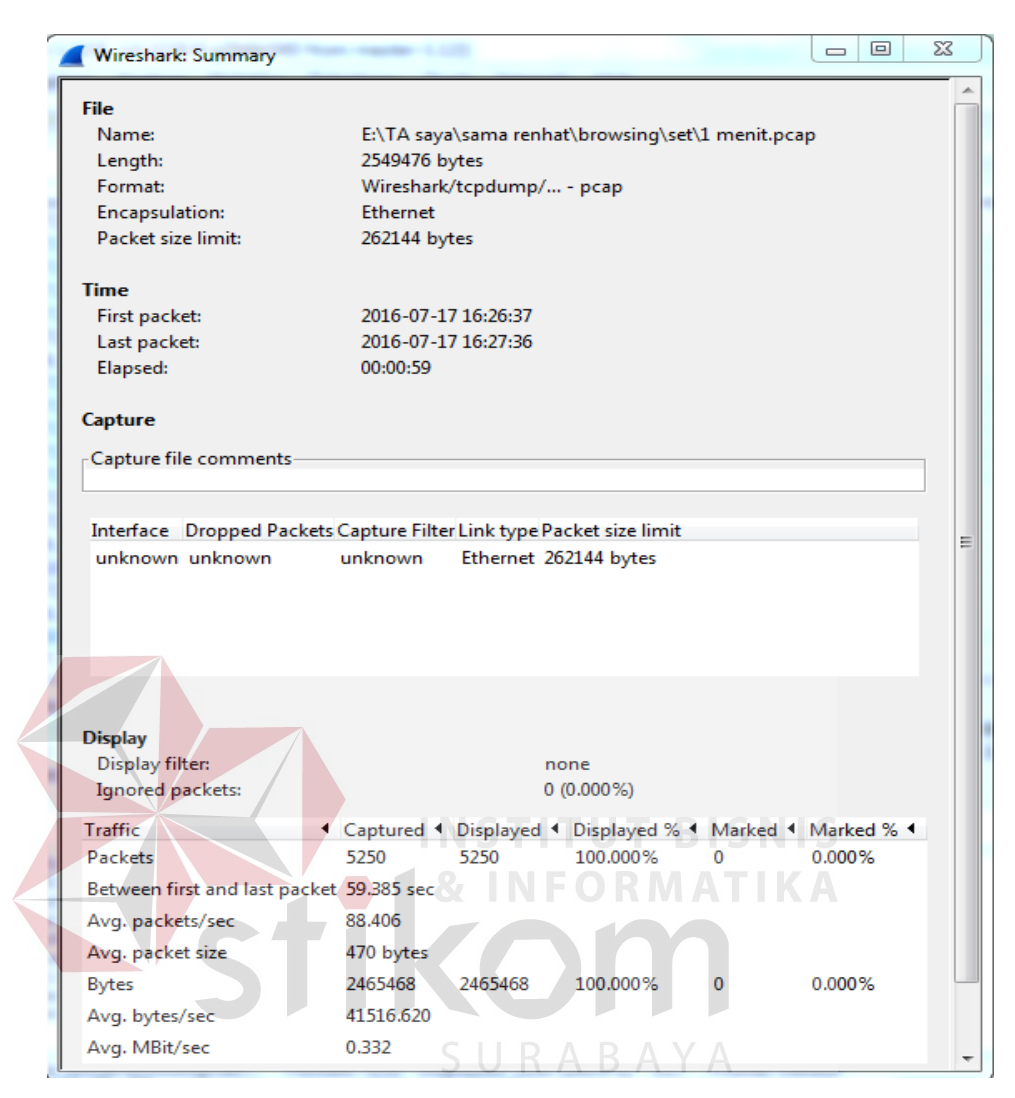

Gambar 3.6.2 Summary

total delay total paket yang diterima

59,385*s* 5250

= 11,31ms

### 3.6.3 Menghitung Packet Loss

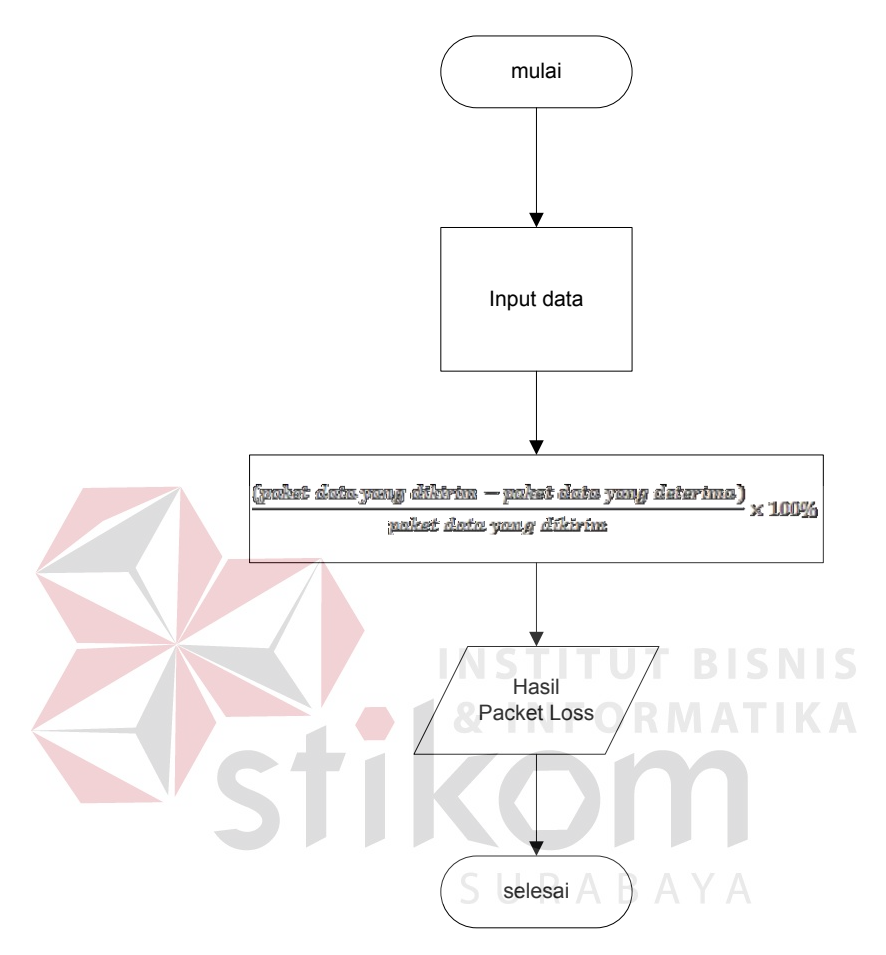

Flowchart 3.6.3 Perhitungan Packet Loss

Langkah yang dilakukan untuk perhitungan *packet Loss* menggunkan apliksi *wireshark* ini adalah input data, yang mana itu adalah hasil capture jaringan melalui *wireshark*. Selanjutnya dilakukan filtering dari hasil tersebut untuk mendapatkan keperluan data yang diminta agar bisa dimasukan pada rumus yaitu (data dikirim-data diterima)/data dikirim X 100%. Setelah hasil didapatkan lalu hasil akan dikonversikan kedalam bentuk grafik agar mempermudah dalam proses analisis jaringan.

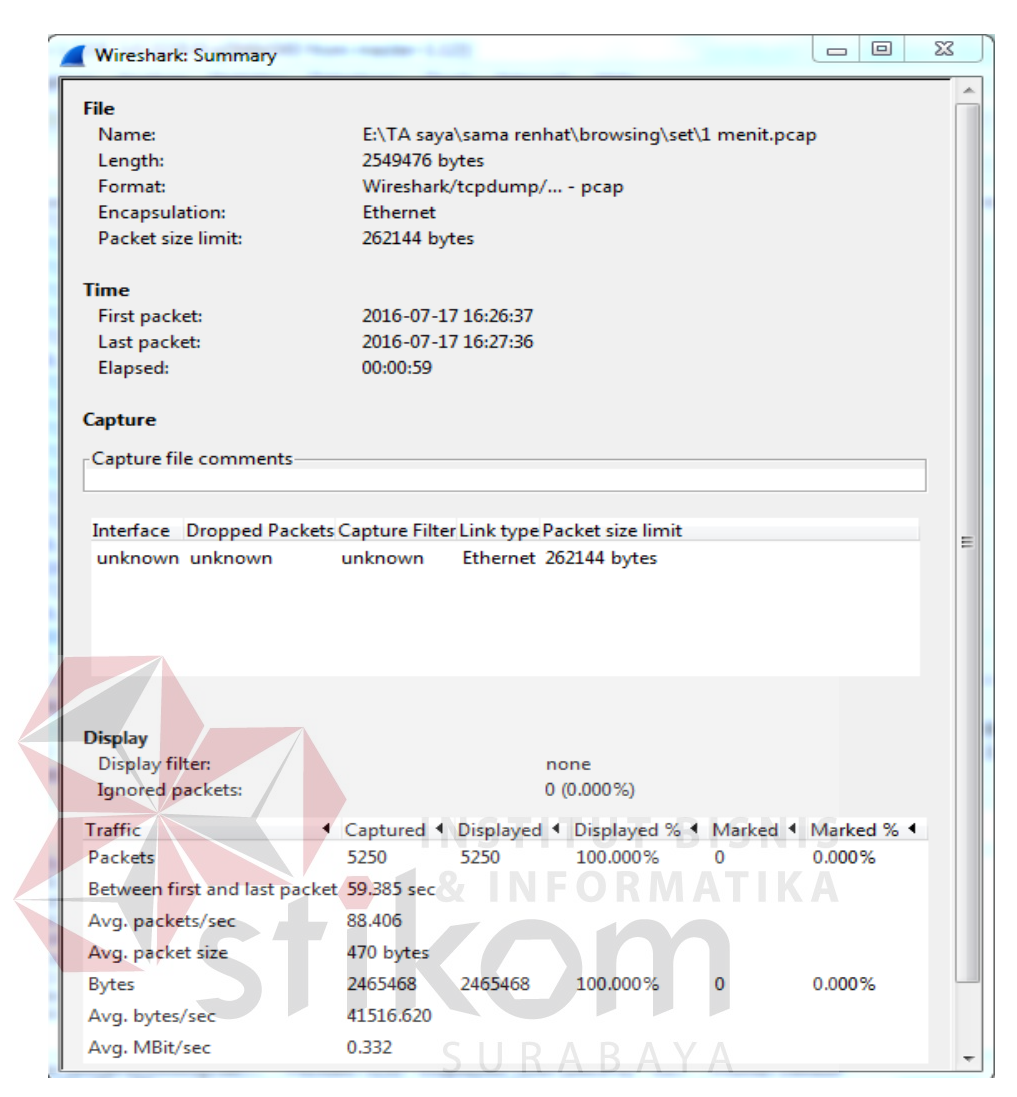

Gambar 3.6.3 Summary

```
\frac{(paket data yang dikirim - paket data yang deterima)}{paket data yang dikirim} \times 100\%\frac{(5250 - 5250)}{5250} \times 100\%= 0
```

# 3.6.4 Menghitung Utilisasi Bandwidth

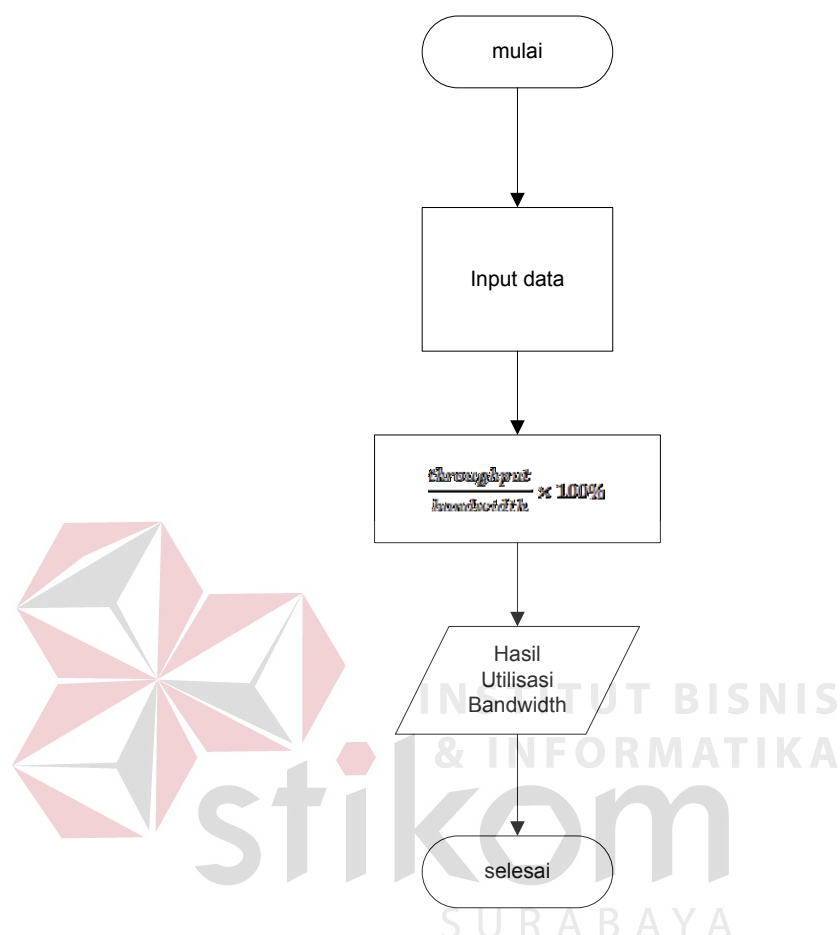

Flowchart 3.6.4 Perhitungan Utilisasi Bandwidth

Langkah yang dilakukan untuk perhitungan utilisasi *bandwidth* menggunkan apliksi *wireshark* ini adalah input data, yang mana itu adalah hasil capture jaringan melalui *wireshark*. Selanjutnya dilakukan filtering dari hasil tersebut untuk mendapatkan keperluan data yang diminta agar bisa dimasukan pada rumus yaitu hasil *Throughput/bandwidth*. Setelah hasil didapatkan lalu hasil akan dikonversikan kedalam bentuk grafik agar mempermudah dalam proses analisis jaringan.

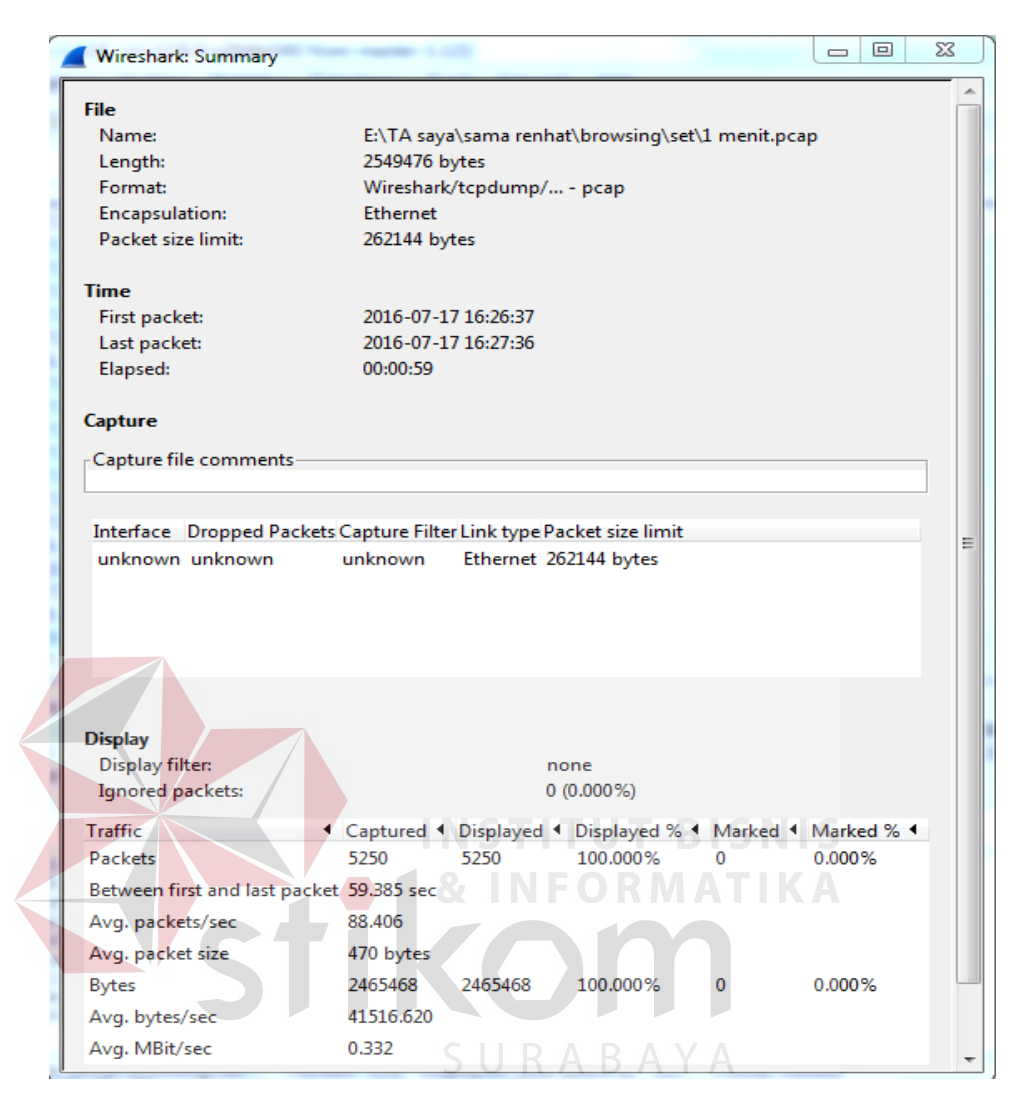

Gambar 3.6.4 Summary

 $\frac{throughput}{bandwidth} \times 100\%$ 

 $\frac{332,13}{4000} \times 100\%$ = 8,30%

### 3.7. Evaluasi Sistem

Setelah memperoleh nilai dari parameter-parameter QoS-nya, maka dapat dilakukan analisis. Analisis yang dilakukan adalah menganalisis nilai parameter-parameter QoS yang didapat, kemudian barulah diketahui karakteristik. Karakteristik lalu lintas data yang dimaksud adalah dilihat dari hasil perhitungan parameter QoS dari arsitektur jaringan yang dibuat, kemudian dibandingkan anatara 2 skenario yang telah dibuat sebagai perbandingan analisis.

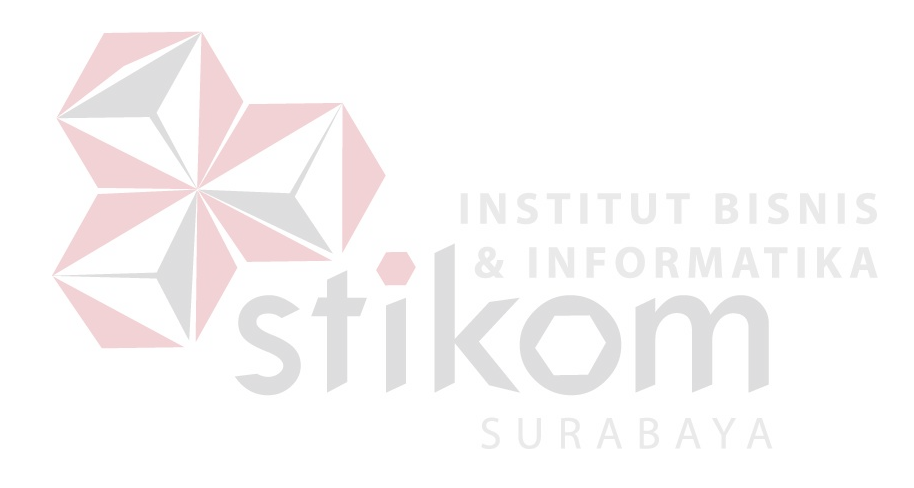